JOT I の始め方 (スカイプ利用の場合)

1. スカイプのアカウントを取る (ここが分からない方は個別にご相談ください)

 日本連盟のJOTI登録ページで登録する JOTAJOTI実施案内の「申し込みフォーム」をクリック 「JOTA-JOTI2020参加申込」ページ

> 「コールサイン 社団名 (JOTA)」は関係ないのであけたまま。 「SNS アカウント (JOTI)」はスカイプなら I Dを入れてください

Skype ID の探し方 Skype を開いて、自分のアイコン(丸い印)をクリックし、プルダウンメニュー の「Skype のプロフィール」をクリック。自分の名前の入ったプロフィールペー ジが出ます。「プロフィール」の下の「Skype 名」の横の「live:~」がスカイプ ID です。ちなみにスカイプに表示されている名前はアイコンの下の名前です。

「通信方法」Skype を選んでください

「参加人数」「活動予定日」などはとりあえずの予定を入れてください

「活動予定の掲載可否」 「希望する」を選択すると、国内の団に開設情報が表示され、交流できる可能性があります。

※日連の登録はWOSM(世界スカウト機構)の登録とリンクしていません。登録した予定が変わってもあまり気にしなくてOKです

## 3. WOSMのJOTIページで登録 https://www.jotajoti.info/

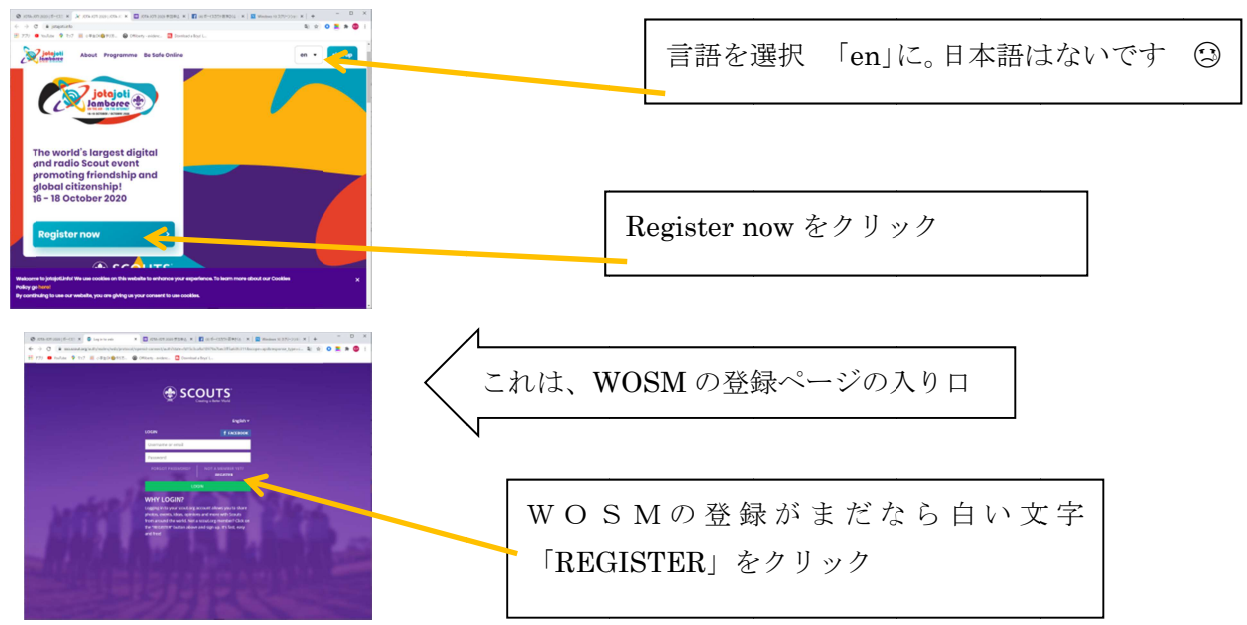

|                                             | SCOUTS<br>Creating a Better Warld                                                                                 |                                                                                                    |
|---------------------------------------------|----------------------------------------------------------------------------------------------------|----------------------------------------------------------------------------------------------------|
|                                             |                                                                                                    | すべてローマ字で記入してください                                                                                                    |
|                                             | English v                                                                                                    | (漢字でも登録できますが検索してもらいにくいので)                                                                                                    |
| REGISTER                                    | f FACEBOOK                                                                                                    |                                                                                                    |
| Username                                    |                                                                                                    | ・団または隊の名前(個人の場合は個人名、ニックネームも可)                                                                                                    |
| Password                                    | Confirm password                                                                                                  | <ul> <li>・パスワード</li> <li>・確認用パスワード(同じもの)</li> </ul>                                                                                                    |
| Email                                       |                                                                                                    | ・連絡用メールアドレス                                                                                                    |
| First name                                  | Last name                                                                                                    | ・<br>名前<br>・<br>古字                                                                                                    |
| Select country                              | ×                                                                                                    | ・国を選ぶ(JAPAN があります)                                                                                                    |
| I'm scout                                   |                                                                                                    | ・I'm scout スカウトの場合は四角にチェック                                                                                                    |
| Select language                             | ¥                                                                                                    | ・Select language 選択肢の中から言葉を選ぶ English                                                                                                    |
| spoken language                             |                                                                                                    | ・Spoken languages Japnese を選択                                                                                                    |
| Scouting interest                           | s in the second second second second second second second second second second second second second second second | ・Scouting interests 好きなものを選んでください                                                                                                    |
|                                             |                                                                                                    |                                                                                                    |
| Date of birth                               | 10 Mar 10 Mar 10                                                                                                  | · Dete of high 作在日日在西域で在,日,日にたの順に                                                                                                    |
| 34                                          |                                                                                                    |                                                                                                    |
| I'm not a r                                 | obot reCAPTCHA<br>Phiracy Terms                                                                                   | ・1 m not a robot 赤枠をクリックすると与具が出ます                                                                                                    |
| I have read and                             | l accept the Terms doe binditism,<br>edite Terms of Use and Billd Colline                                         | ・I have read and accept the~~ 横の小さい白い枠をクリック                                                                                                    |
|                                             | REGISTER                                                                                                    | · 今てづきたこ DECISTED ちカリック                                                                                                    |
| ALF                                         | READY A MEMBER? LOGIN                                                                                             | ECCERCS REGISTER 29999                                                                                                    |
| WHY REGIS                                   | TER2                                                                                                    | and the second second sec |
| Big Commu     Excellent sta     Reaching to | nity<br>aff<br>People                                                                                             | I'm scart                                                                                                    |
| 18                                          |                                                                                                    | Select all images with<br>Spoken Stairs                                                                                                    |
| Stairs (階段)                                 | の写真を全て選んでク                                                                                                    |                                                                                                    |
| してください。                                     |                                                                                                    |                                                                                                    |
| ※選ぶものは                                      | 信号やタクシーなど変れ                                                                                                    | obs                                                                                                    |
| す。わからなフ                                     | かったら左下の矢印マーク                                                                                                    | 7を押                                                                                                    |
| して、問題を愛                                     | 変更してください。                                                                                                    |                                                                                                    |
| すべて選んだ                                      | ら、右下の青い VERIFY ボ                                                                                                  |                                                                                                    |
| -                                           |                                                                                                    |                                                                                                    |

登録したアドレスにメールが届いたら、登録成功です!!

## ここからJOTIの登録です

WOSMのJOTIページ https://www.jotajoti.info/ に戻り Register now をクリック 出てきたページの上の白い四角に登録したアドレスを、 下の白い四角に登録したパスワードを入れ、 緑のLog in をクリックしてください。たぶんこのページが出ます

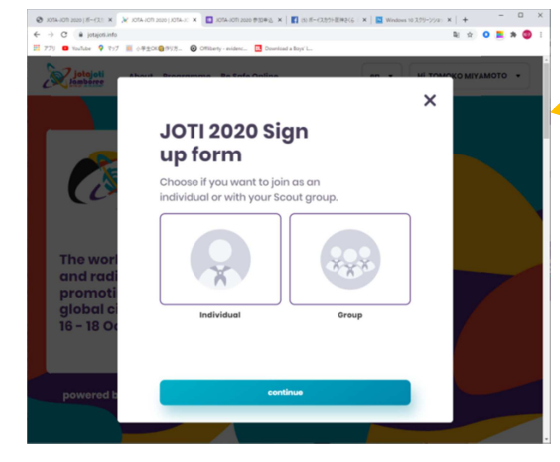

個人 individual かグループ group を選択。団でするなら、 group をクリックし、青い continue ボタンを押す

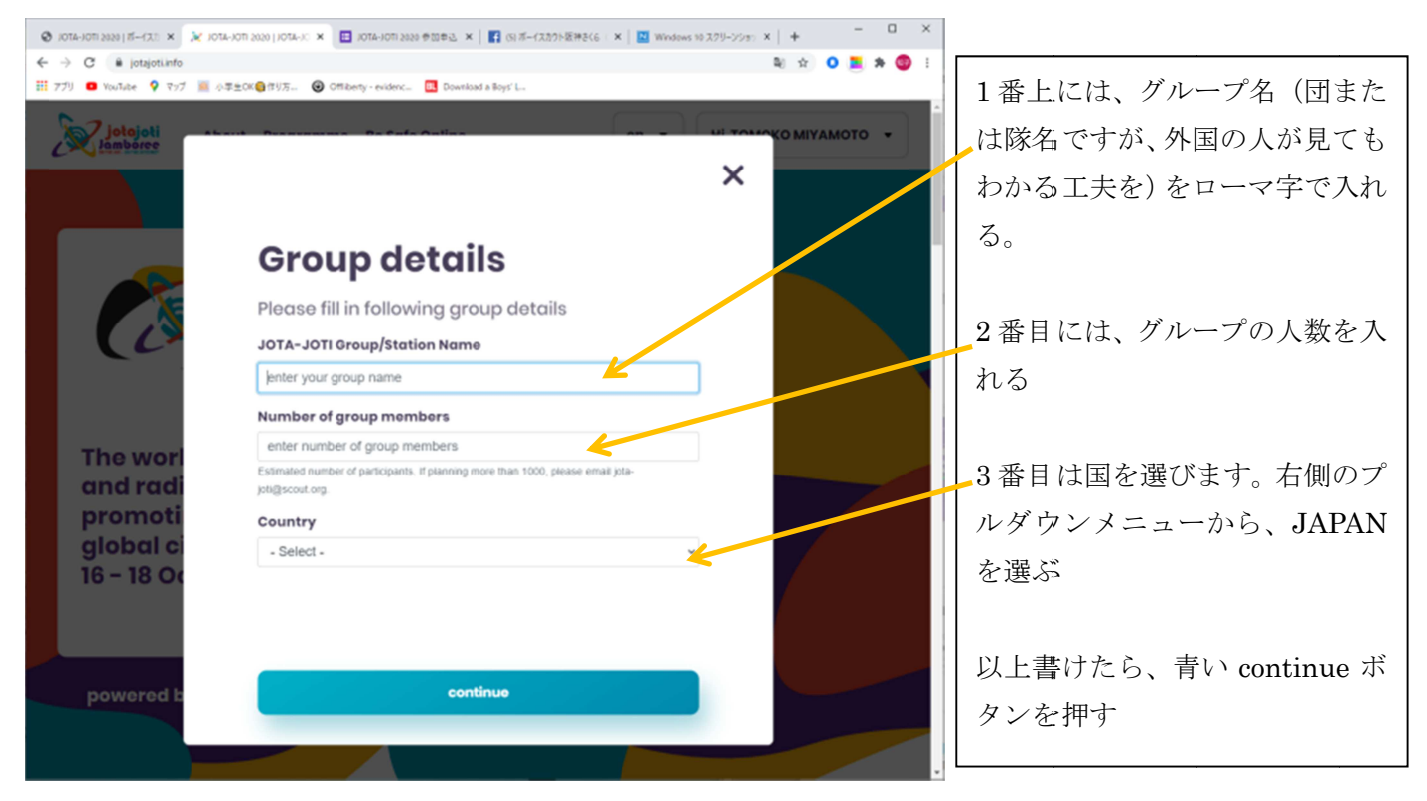

🕲 JOTA-JOTI 2020 | ポーイスパー× 😥 JOTA-JOTI 2020 | JOTA-JC × 🔲 JOTA-JOTI 2020 学校中込 × 👔 (5) ポーイスカケト説神会くら × 🔯 Windows 10 スクリーンジョン × 🕇 + \* 0 = \* 3 プリ 💶 YouTube 💡 マップ 🧾 小学生OK(負行リ方.. 🛞 Offilberty - evidenc.. 🔣 D 地図上で団の位置をクリックすると、 × ローマ字で住所が表示される Organisation (組織)は、プルダウン メニューから、Scout Association of Japan を選択 The wo and ra promo global Scout Association of Japan 以上できたら、青い continue ボタンを 16 - 18 0 押す back

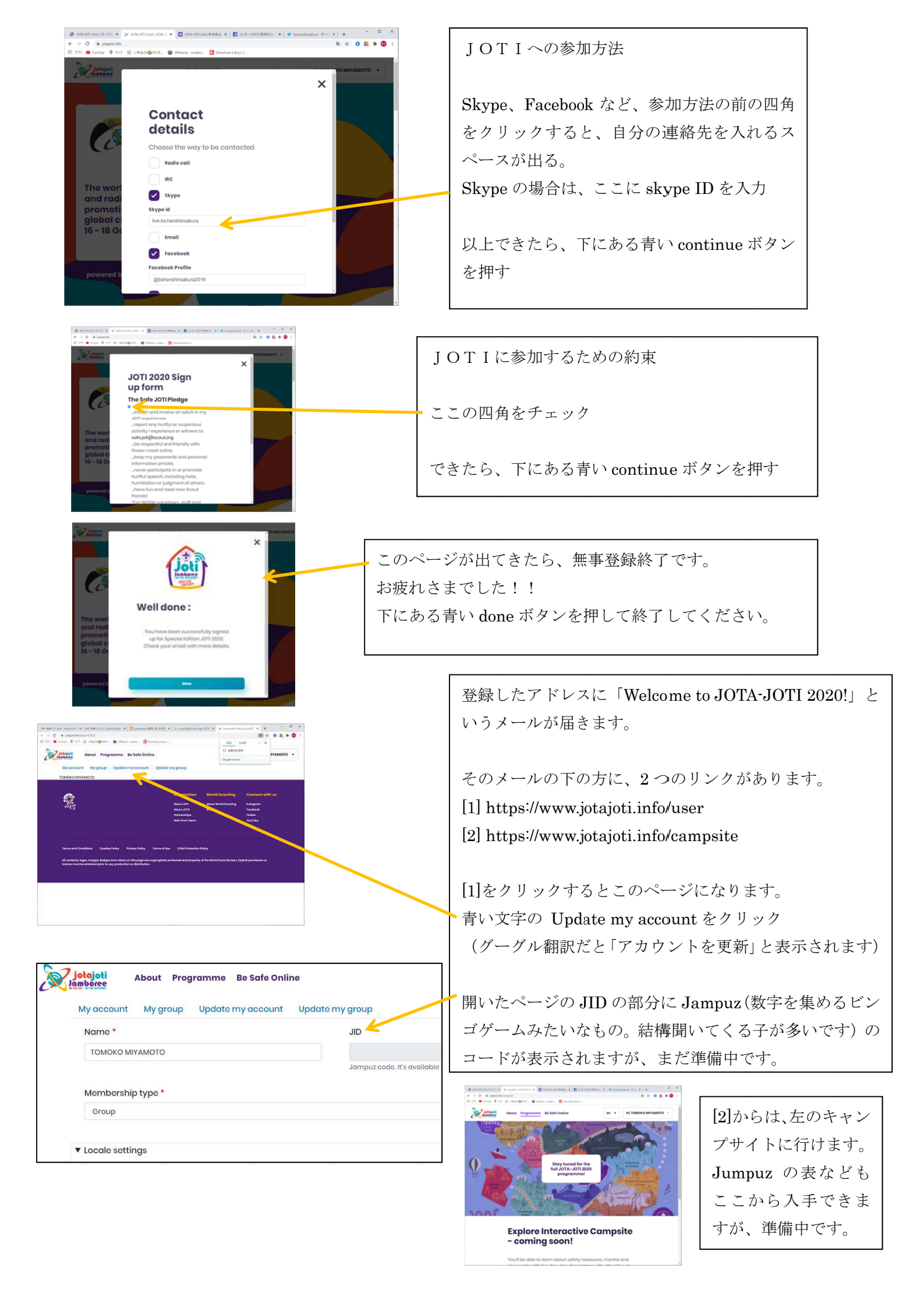